## CD からの起動と終了方法

## 【重要】

CDからの起動のため、下記手順3<sup>®</sup>から3<sup>®</sup>までに時間がか かります。機種にもよりますが、5年前購入の PC 使用で3分で起 動するもの、昨年購入の PC 使用で8分で起動するものなどがあ ります。PC への導入後は、この問題は発生しません。

グループウェアを体験・導入するためには、『グループウェア体験・導入 CD』からシステムを起動する 必要があります。ここでは、CD からシステムを起動するのための BIOS (基本システム)設定について説 明します。

1 BIOSの起動

BIOSの起動方法は、コンピュータの機種(ハードウェア)により異なります。一般的には、以下に示すような流れで設定することができますが、機種に依存するためマニュアルを参照してください。

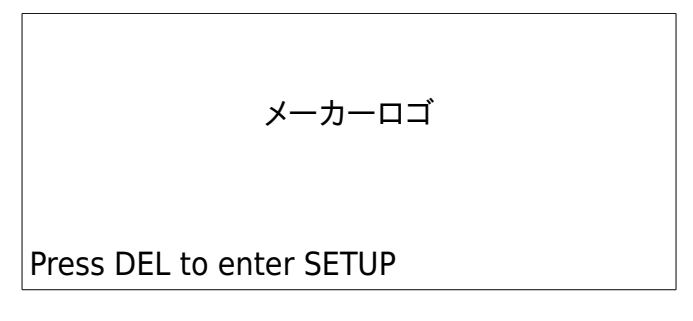

電源ボタンを投入すると、メーカーロゴが表示され、下部に SETUP (BIOS) に入るためのキーが表示 されます。上図の場合は、DEL キーを押します。

2 起動順序

SETUP(BIOS)画面が表示されたならば、起動順序を設定する領域に移動します。そこで、最初の起動装置(First boot device)に CD-ROMを選択します。その後、保存して再起動します。 \*CD-ROM がセットされていない場合、通常使用しているシステムが起動します。

3 CD からの起動画面

① 電源投入後、すぐに CD をセットします。CD から起動すると、次の画面が表示されます。

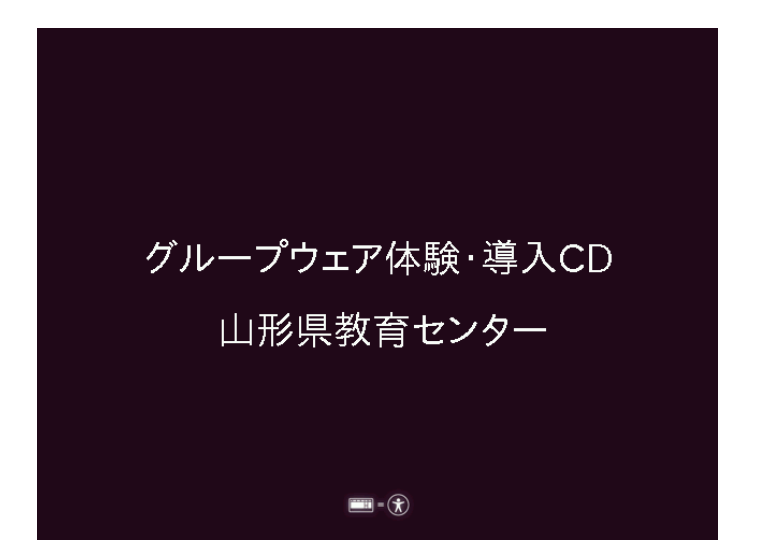

② ①の画面からしばらくすると、次の画面が表示されます。グループウェアを体験する際は、
『Ubuntu 10.04 LTS を試す』を選択します。

【重要】ここで、『Ubuntu 10.04 LTS をインストールする』を選択すると、コンピュータ内のデータを初期 化することにつながりますので、十分にご注意ください。

| 😣 🔿 インストーノ                                                                     |                                                                                                    |
|--------------------------------------------------------------------------------|----------------------------------------------------------------------------------------------------|
| عربی<br><i>ہ۳С१</i><br>नेपाली<br>मराठी                                         | ▲ ようこそ<br>現在のシステムに変更を加えることなく CD から Ubuntu 10.04<br>LTS を試すことができます。                                                                                                    |
| ਇन्दी<br>बारला<br>ਪੰਜਾਬੀ<br>ગુજરાતી<br>ਛੁਲਿਯੂ<br>ਛੁਲਾਠਛੁਠ<br>ਸਾਚਾ\nย<br>ਏਂ-ਵੁਅ | Ubuntu 1004 LTS を成す<br>インストールしてもいいですかりいくつかの質問に回答するとlive<br>CD の内容はこのコンビュータにインストールされ CD を使わずに本<br>来の速度で Ubuntu 1004 LTS を動かすことができます。<br>質問への回答は数分で終わります。<br>Ubuntu 1004 LTS をインストールする                                                                                                    |
| 中文(繁體)<br>中文(简体)<br>日本語                                                        | The second second secon |

 ③ 別の方法で起動することもできます。①の画面で、任意のキーを押すと次の画面が表示されます。 グループウェアを体験する際は、『インストールせずに Ubuntu をを試してみる(T)』を選択すると、
②で『Ubuntu 10.04 LTS をを試す』を選択したときと同じになります。ここでも、『Ubuntu ををイン ストール(I)』は選択しないようにしてください。

| ubuntu®                                                                                                    |
|----------------------------------------------------------------------------------------------------|
| <b>インストールせずにUbuntuを試してみる(T)</b><br>Ubuntuをインストール(I)<br>ディスクの破損をチェックする(C)<br>メモリテスト(M)<br>一番目のハードディスクから起動(B) |
| F1 ヘルプ F2 言語 F3 キーマップ F4 モード F5 アクセス補助 F6 その他のオプション                                                         |

\*しばらくすると、ブラウザが起動します。『グループウェアにアクセス!』カテゴリの『Go!』ボタンをクリックすることで、グループウェアを体験することができます。

【重要】グループウェアの体験時、ファイルシステム(ハードディスクなど)にアクセスすると、導入済みの システムのデータを操作することができます。誤って削除した場合、導入済みのシステムが起動しないこ ともありますので、ご注意ください。 3 終了方法

上部右側メニューにある電源アイコンを押し、シャットダウンを選択します。

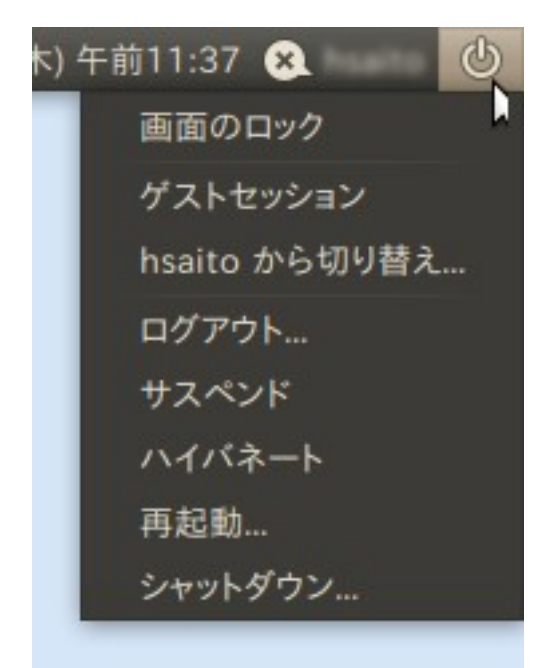

次のように表示されますので、『シャットダウン』ボタンを押し終了します。

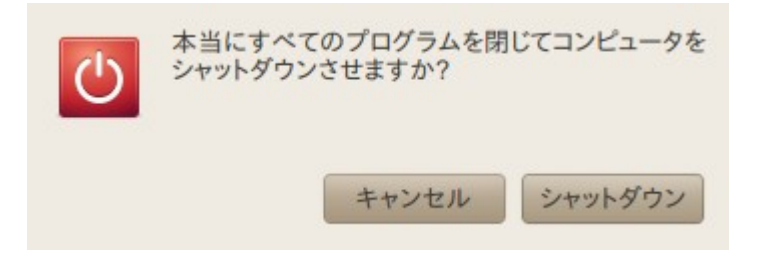